「Oh!Shien」操作画面イメージ

## ·<u>請求状況確認画面</u>

10日までに送信した請求情報について、資格審査までの状況(エラーor正常)が確認できます。 また、インターネットで請求を行っていただいた事業所のみ差し替え期間を設けており、当月10日までに送信した請求情報の削除申請を行うことができます。

※差し替え期間中の削除申請は、「Oh!Shien」でのみ行うことができます。

「電子請求受付システム」では、差し替え期間中の削除申請を行うことができませんのでご注意ください。 ※差し替え期間は、10日受付締切後、2営業日の午後からとなります。

(※)締切については、Oh!Shienの最終削除受付可能日をご確認ください。

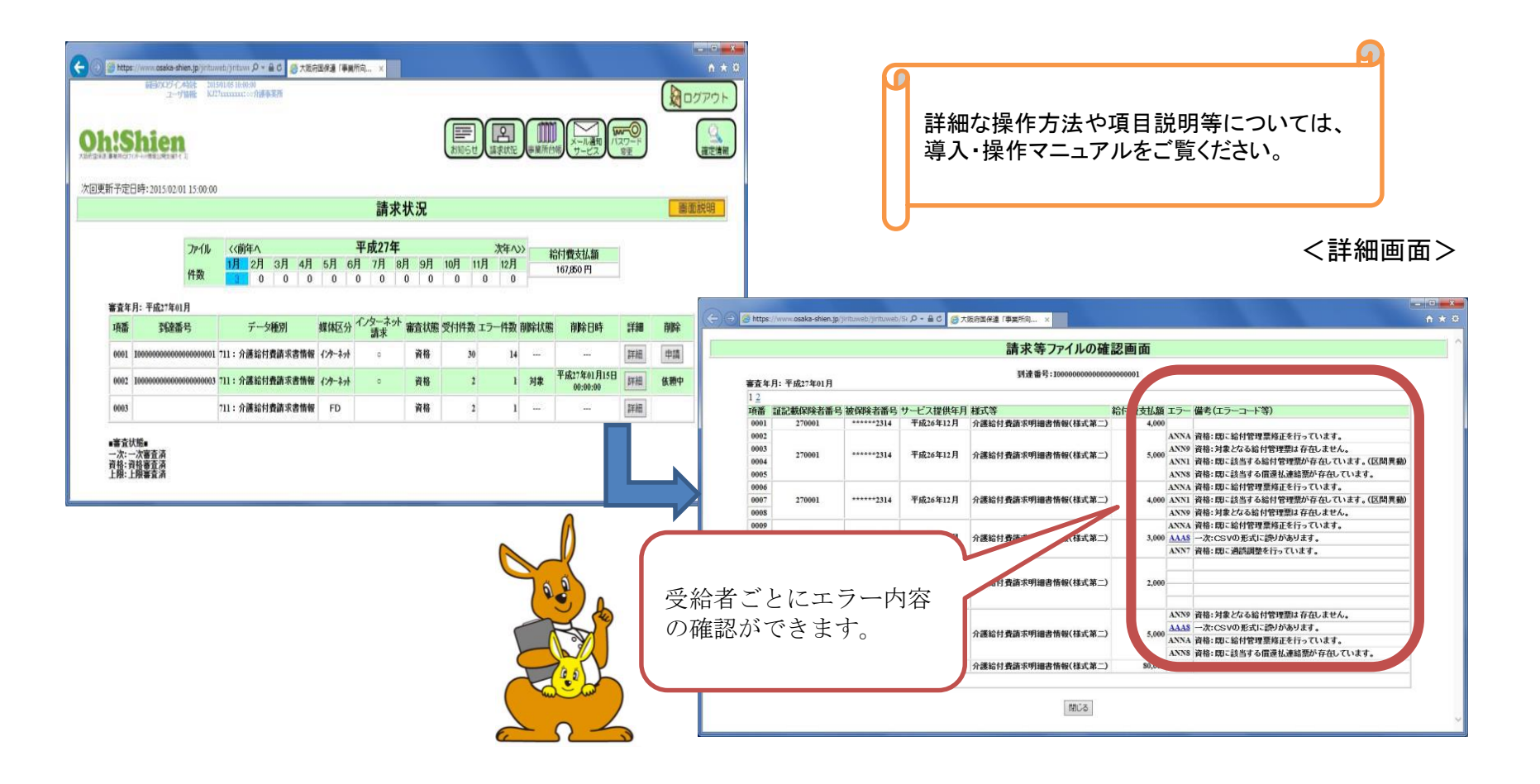

## ·<u>事業所台帳画面</u>

大阪府国保連合会(以下、本会)では、毎月、介護保険事業所指定権者等(以下、指定機関)から指定事業所等の情報の授受・登録を行い、その登録内容に基づき点検処理を行っております。

そこで、「Oh!Shien」上で、本会に登録されている自事業所の情報を確認することにより、算定区分の不一致等によるエラーを事前 に防ぐことができるとともに、「請求状況確認画面」(「Oh!Shien 導入・操作マニュアル」)でエラーを発見した場合にも、事業所台帳 関連のエラーであれば、そのまま「Oh!Shien」上で自事業所の登録内容を確認し、必要に応じて修正を行うことが可能となります。 ※万が一、自事業所の登録内容と指定機関への届出内容に差異がある場合には、指定機関へお問い合わせをお願いいたします。

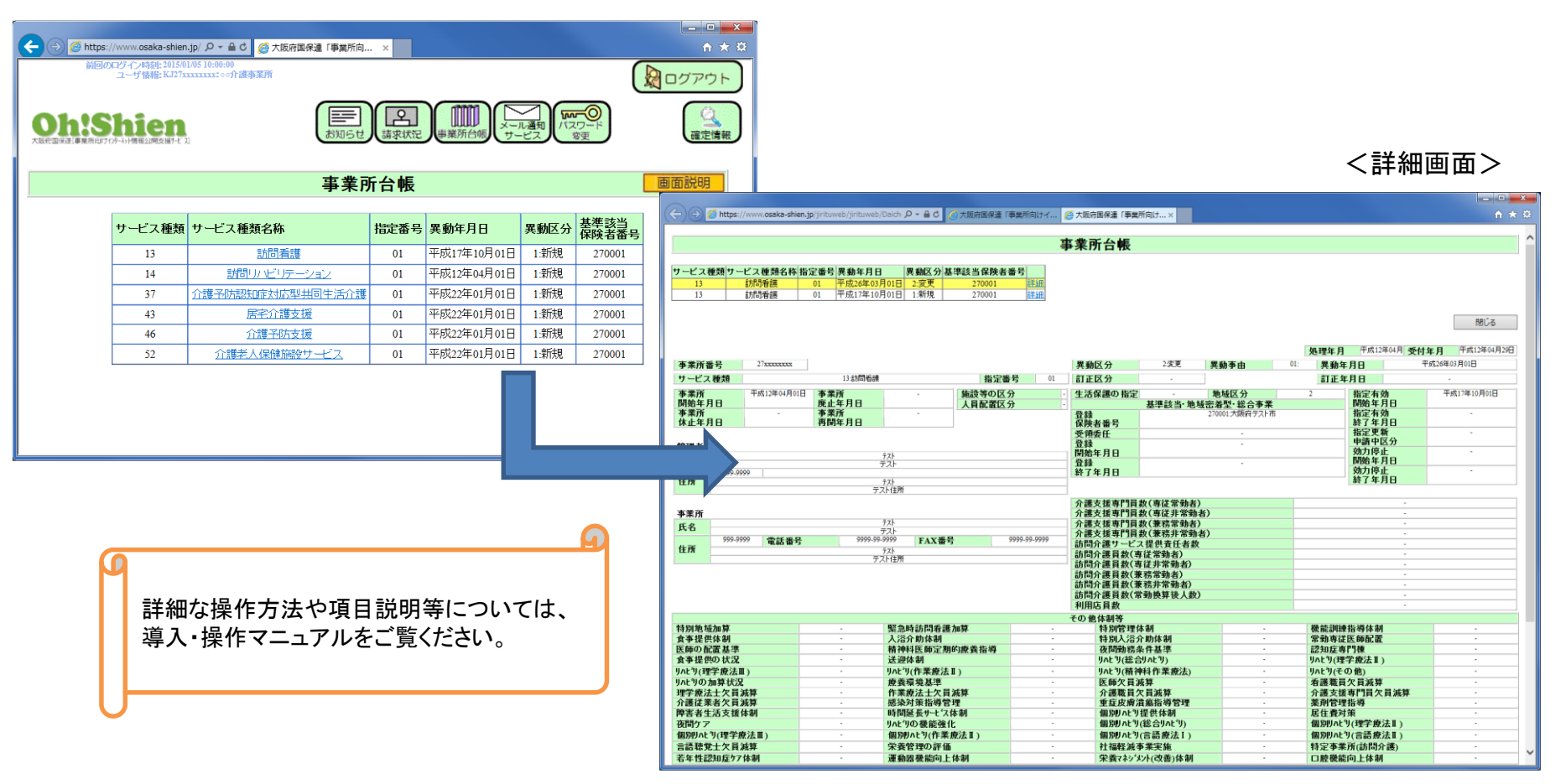

「Oh!Shien」操作画面イメージ

·確定情報画面

介護給付費等の請求に対する結果通知及び詳細な請求状況等の確認が、任意の条件指定を行うことで可能となります。 また、公開されるデータは2年間分のデータが履歴として画面に表示され、過去にさかのぼって請求漏れの確認や結果通知書等の再 取得が可能となります。

| ② ◎ https://www.coake-shier.jp.///// 2 - 单 C ② 水面前面用量 (事業所知けべい ◎ 社主報約システム<br>大阪府国民健康保険<br>確定情報システム                                                                                                    | ■ 0 *<br>団体連合会<br>テム                                                                                                    | 詳細な操作方法や項目説明等に<br>導入・操作マニュアルをご覧くださ。 | こついては、<br>さい。         |
|----------------------------------------------------------------------------------------------------|----------------------------------------------------------------------------------------------------|-------------------------------------|-----------------------|
| 10 mm 20 mm 20 | 最佳データ<br>実城日                                                                                                    |                                     |                       |
| 東北備留     時代官理環     三匹医児常科     美山医児児科     美山医児児科     「日本日本     「日本日本     「日本日本     「日本日本     「日本日本     「日本日本     「日本日本     「日本日本     「日本日本     「日本日本     「日本日本     「日本日本     「日本日本     「日本日本     「日本日本     「日本日本     「日本日本     「日本日本     「日本日本     「日本日本     「日本日本     「日本     「日本     「日本     「日本     「日本     「日本     「日本     「日本     「日本     「日本     「日本     「日本     「日本     「日本     「日本     「日本     「日本     「日本     「日本     「日本     「日本     「日本     「日本     「日本     「日本     「日本     「日本     「日本     「日本     「日本     「日本     「日本     「日本     「日本     「日本     「日本 <t< th=""><th>2014/12/31 00000<br/>2014/22/31 00000<br/>2014/22/31 00000<br/>2014/22/31 00000<br/>2014/22/31 00000<br/>2014/22/31 00000<br/>2014/22/31 00000<br/>2014/22/31 00000<br/>2014/22/31 00000<br/>20000<br/>20000<br/>20000<br/>20000<br/>20000<br/>20000<br/>20000</th><th></th><th>&lt;<p>&lt;詳細画面&gt;</p></th></t<>                                                                                                    | 2014/12/31 00000<br>2014/22/31 00000<br>2014/22/31 00000<br>2014/22/31 00000<br>2014/22/31 00000<br>2014/22/31 00000<br>2014/22/31 00000<br>2014/22/31 00000<br>2014/22/31 00000<br>20000<br>20000<br>20000<br>20000<br>20000<br>20000<br>20000 |                                     | < <p>&lt;詳細画面&gt;</p> |